## INSTALAÇÃO MAPLE 15 EM WINDOWS 8, 8.1 E 10

- Clique com o botão direito do mouse no arquivo de instalação Maple\_15\_Windows\_32bit ou Maple\_15\_Windows\_64bit e selecione "Propriedades".
- 2) Clique na guia "Compatibilidade".
- 3) Marque a caixa ao lado de "Executar este programa em modo de compatibilidade" e selecione "Windows 7" a partir do menu drop-down.

| 1aple_15_Window | rs_64bit 17/08/2015 12:53 Aplicativo 37                                                                                                  | 1.2 |
|-----------------|----------------------------------------------------------------------------------------------------|-----|
|                 | Propriedades de Maple_15_Windows_64bit                                                                                                   |     |
| 6               | Geral Compatibilidade Segurança Detalhes                                                                                                 |     |
|                 | Se o programa não estiver funcionando corretamente nesta versão do<br>Windows, tente executar a solução de problemas de compatibilidade. |     |
|                 | Executar solução de problemas de compatibilidade                                                                                         |     |
|                 | Como escolher manualmente as configurações de compatibilidade?                                                                           |     |
|                 | Modo de compatibilidade<br>Executar este programa em modo de compatibilidade:                                                            |     |
|                 | Windows 7 🗸                                                                                                    |     |
|                 | Configurações                                                                                                    |     |
|                 | Modo de cor reduzido                                                                                                    |     |
|                 | Cor de 8 bits (256) v                                                                                                    |     |
|                 | Executar em resolução da tela 640 x 480                                                                                                  |     |
|                 | Desativar dimensionamento da exibição em configurações de<br>DPI alto                                                                    |     |
|                 | Executar este programa como administrador                                                                                                |     |
|                 | Habilitar este programa a trabalhar com arquivos do OneDrive                                                                             |     |
|                 | Alterar configurações de todos os usuários                                                                                               |     |
|                 | OK Cancelar Apicar                                                                                                    |     |

- 4) Clique em "Aplicar".
- Execute o arquivo Maple\_15\_Windows\_32bit (para sistema operacional 32bits) ou Maple\_15\_Windows\_64bit (para sistema operacional 64bits).
   Será solicitado descompactá-lo. A tela de descompactação é a seguinte:

| 🚟 Maple 15 Windo | pws32                                                                        | ×        |
|------------------|------------------------------------------------------------------------------|----------|
|                  | Mantenha a Pasta de destino padrão C:\                                       | *        |
|                  |                                                                              | <b>.</b> |
|                  | Pasta de destino       C:\ <ul> <li>Progu</li> </ul> Progresso da instalação | ırar     |
|                  | Instalar Can                                                                 | celar    |

- 6) Mantenha a Pasta de destino padrão C:\
- 7) Para acionar a descompactação pressione **Instalar**. O processo poderá demorar alguns minutos.
- 8) Após a descompactação o Setup de instalação inicializará automaticamente.

| InstallAnywhe | re                                                   |          |
|---------------|------------------------------------------------------|----------|
| <b>1</b>      | InstallAnywhere está preparando a sua instalação     |          |
|               | 52%                                                  |          |
|               |                                                      | Cancelar |
| (C) 1997-2010 | Flexera Software, Inc. and/or InstallShield Co. Inc. |          |

9) Esta é a tela inicial de instalação. Apenas pressione Next.

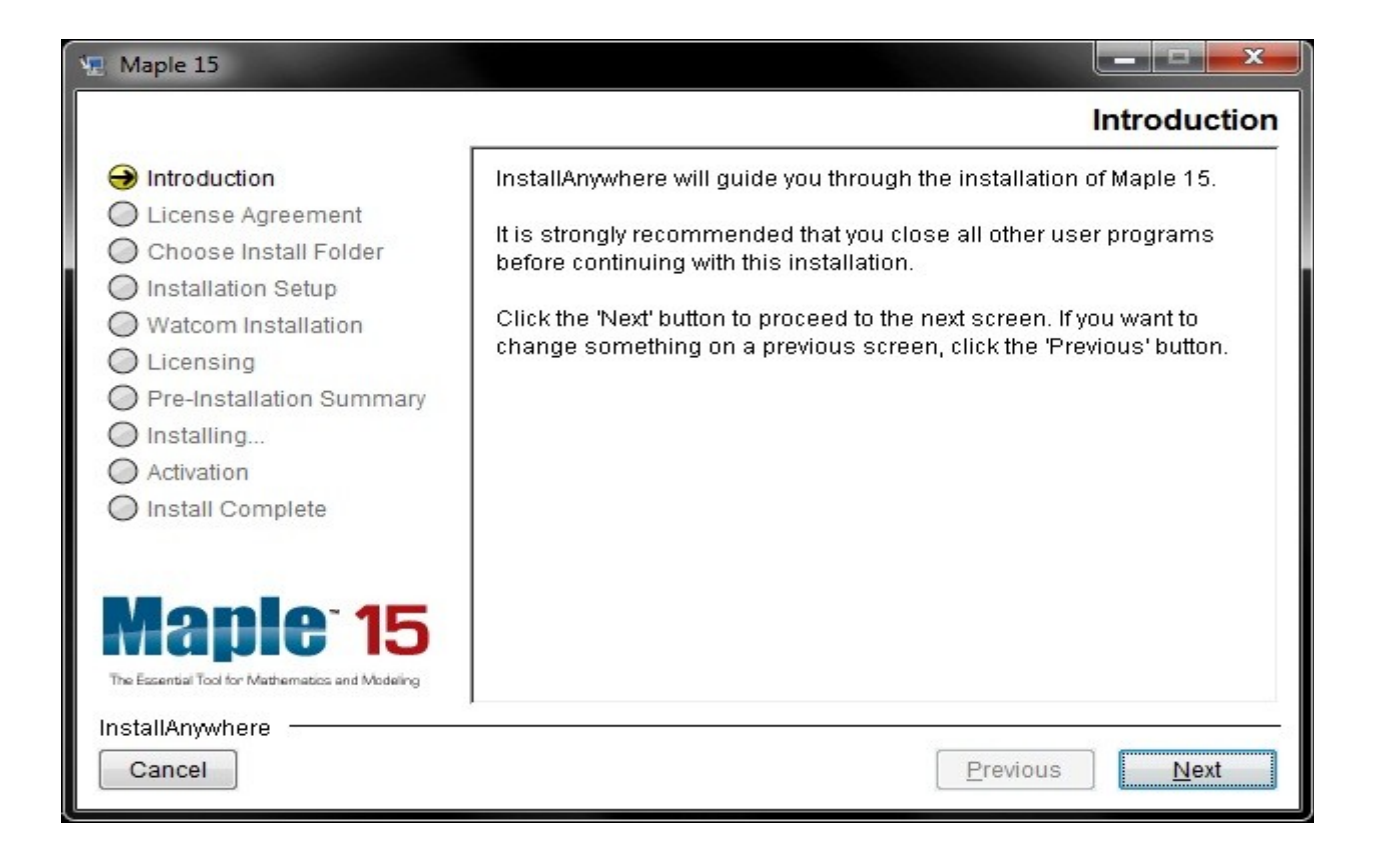

10) Aceite o Acordo de Licença de Software mantendo l accept the terms of the License Agreement e em seguida pressione Next.

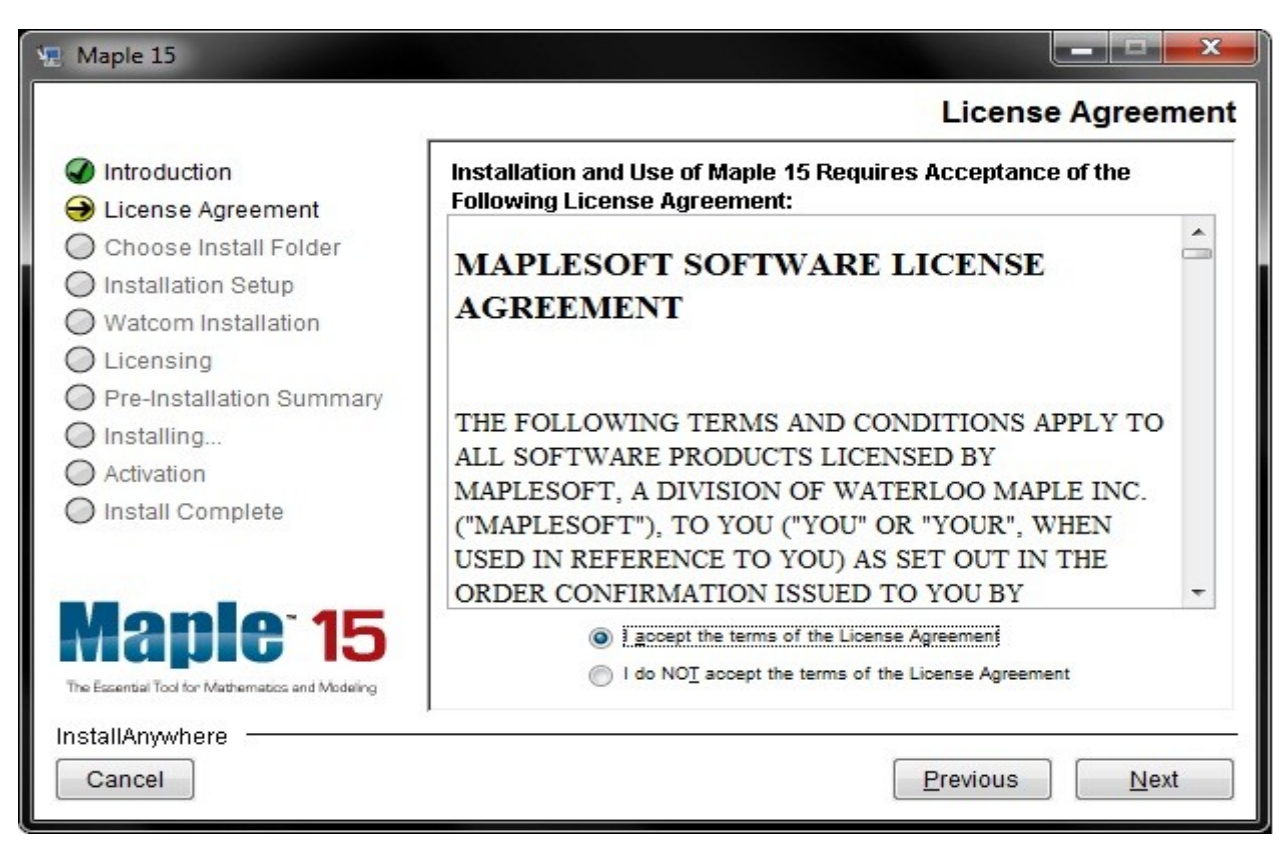

11) Nesta tela apenas pressione **Next**.

| 🐙 Maple 15                                                                                                    |                                                |
|----------------------------------------------------------------------------------------------------|------------------------------------------------|
|                                                                                                    | Choose Install Folder                          |
| Introduction                                                                                                    | Where Would You Like to Install Maple 15?      |
| License Agreement                                                                                                    | C:\Program Files\Maple 15                      |
| <ul> <li>Choose Install Folder</li> <li>Installation Setup</li> <li>Watcom Installation</li> <li>Licensing</li> <li>Pre-Installation Summary</li> <li>Installing</li> <li>Activation</li> <li>Install Complete</li> </ul> | <u>R</u> estore Default Folder Ch <u>o</u> ose |
| Maple 15<br>The Essential Tool for Mathematics and Modeling<br>InstallAnywhere<br>Cancel                                                                                                    | Previous Next                                  |

## 12) Nesta tela você poderá escolher entre Full Installation ou Minimal Installation. Após, pressione **Next.**

| 🐙 Maple 15                                                                                                    |                                                                       |
|----------------------------------------------------------------------------------------------------|-----------------------------------------------------------------------|
|                                                                                                    | Choose Install Set                                                    |
| <ul> <li>Introduction</li> <li>License Agreement</li> <li>Choose Install Folder</li> <li>Installation Setup</li> <li>Watcom Installation</li> <li>Licensing</li> <li>Pre-Installation Summary</li> </ul> | Full Installation<br>Installs all the files required to run Maple 15. |
| <ul> <li>Installing</li> <li>Activation</li> <li>Install Complete</li> </ul>                                                                                                    | Minimal Installation<br>Will not install the Watcom Compiler.         |
| Maple <sup>®</sup> 15<br>The Essential Tool for Mathematics and Modeling                                                                                                    |                                                                       |
| InstallAnywhere<br>Cancel                                                                                                    | Previous Next                                                         |

13) Nesta tela você poderá escolher deixar um atalho do aplicativo no desktop. Após, pressione **Next.** 

| 🖳 Maple 15                                                                                                    |                                                                      |
|----------------------------------------------------------------------------------------------------|----------------------------------------------------------------------|
|                                                                                                    | Install Desktop Shortcuts                                            |
| <ul> <li>Introduction</li> <li>License Agreement</li> <li>Choose Install Folder</li> <li>Installation Setup</li> <li>Watcom Installation</li> <li>Licensing</li> <li>Pre-Installation Summary</li> <li>Installing</li> <li>Activation</li> <li>Install Complete</li> </ul> | Do you wish to have shortcuts installed on your desktop?  • Yes • No |
| The Essential Tool for Mathematics and Modeling InstallAnywhere Cancel                                                                                                    | Previous Next                                                        |

14) Caso você tenha escolhido a opção Full Installation, nesta tela você poderá escolher onde instalar o software Watcom, por padrão será instalado em C:

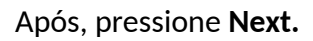

| 🖳 Maple 15                                                                                                    |                                                                                |
|----------------------------------------------------------------------------------------------------|--------------------------------------------------------------------------------|
|                                                                                                    | Choose Watcom Install Folder                                                   |
| <ul> <li>Introduction</li> <li>License Agreement</li> <li>Choose Install Folder</li> <li>Installation Setup</li> <li>Watcom Installation</li> <li>Licensing</li> </ul> | Watcom must be installed to a folder that does not contain spaces in the name. |
| O Pre-Installation Summary                                                                                                    |                                                                                |
| <ul> <li>Installing</li> <li>Activation</li> <li>Install Complete</li> </ul>                                                                                           | Restore Default Folder Choose                                                  |
| Maple <sup>-</sup> 15<br>The Essential Tool for Mathematics and Modeling                                                                                               |                                                                                |
| InstallAnywhere<br>Cancel                                                                                                    | Previous Next                                                                  |

15) Nesta tela escolha a opção Network License. Após, pressione Next.

| 🖳 Maple 15                                                                                                    |                                                                                                    |
|----------------------------------------------------------------------------------------------------|----------------------------------------------------------------------------------------------------|
|                                                                                                    | Choose the Type of Licensing                                                                                                    |
| <ul> <li>Introduction</li> <li>License Agreement</li> <li>Choose Install Folder</li> <li>Installation Setup</li> <li>Watcom Installation</li> <li>Licensing</li> <li>Pre-Installation Summary</li> <li>Installing</li> <li>Activation</li> <li>Install Complete</li> </ul> | Single User License: For stand-alone installations (default)<br>Network License: For installations using a network license server<br>Single User License<br>Network License |
| The Escential Tool for Mathematics and Modeling InstallAnywhere Cancel                                                                                                    | Previous Next                                                                                                    |

16) Nesta tela você inserir os dados como está nesta imagem abaixo:

- a. License server: maple.ufrgs.br
- b. Port number (optional): 26000

| 🐙 Maple 15                                                                                                    |                                                              |
|----------------------------------------------------------------------------------------------------|--------------------------------------------------------------|
|                                                                                                    | License Server                                               |
| <ul> <li>Introduction</li> <li>License Agreement</li> <li>Choose Install Folder</li> <li>Installation Setup</li> <li>Watcom Installation</li> <li>Licensing</li> </ul> | Enter the name or IP address of your Maple license server.   |
| <ul> <li>Pre-Installation Summary</li> <li>Installing</li> <li>Activation</li> </ul>                                                                                   | License server:<br>maple.ufrgs.br<br>Port number (optional): |
| O Install Complete                                                                                                    | 26000                                                        |
| Maple <sup>-</sup> 15<br>The Essential Tool for Mathematics and Modeling                                                                                               |                                                              |
| InstallAnywhere<br>Cancel                                                                                                    | Previous Next                                                |

17) Nesta tela, contém informações sobre a instalação, revise as informações. Após, pressione **Install**.

| 🐙 Maple 15                                                                           |                                                                   |
|--------------------------------------------------------------------------------------|-------------------------------------------------------------------|
|                                                                                      | Pre-Installation Summary                                          |
| Introduction                                                                         | Please Review the Following Before Continuing:                    |
| Choose Install Folder                                                                | Product Name:<br>Maple 15                                         |
| <ul> <li>Watcom Installation</li> <li>Licensing</li> </ul>                           | Install Folder:<br>C:\Program Files\Maple 15                      |
| <ul> <li>Pre-Installation Summary</li> <li>Installing</li> <li>Activation</li> </ul> | Product Features:<br>Maple<br>Watcom Compiler                     |
| O Install Complete                                                                   | Disk Space Information (for Installation<br>Target):              |
| Maple <sup>-</sup> 15<br>The Essential Tool for Mathematics and Modeling             | Required: 1.480.684.829 bytes<br>Available: 214.462.128.128 bytes |
| InstallAnywhere<br>Cancel                                                            | <u>Previous</u>                                                   |

## A instalação inicializará.

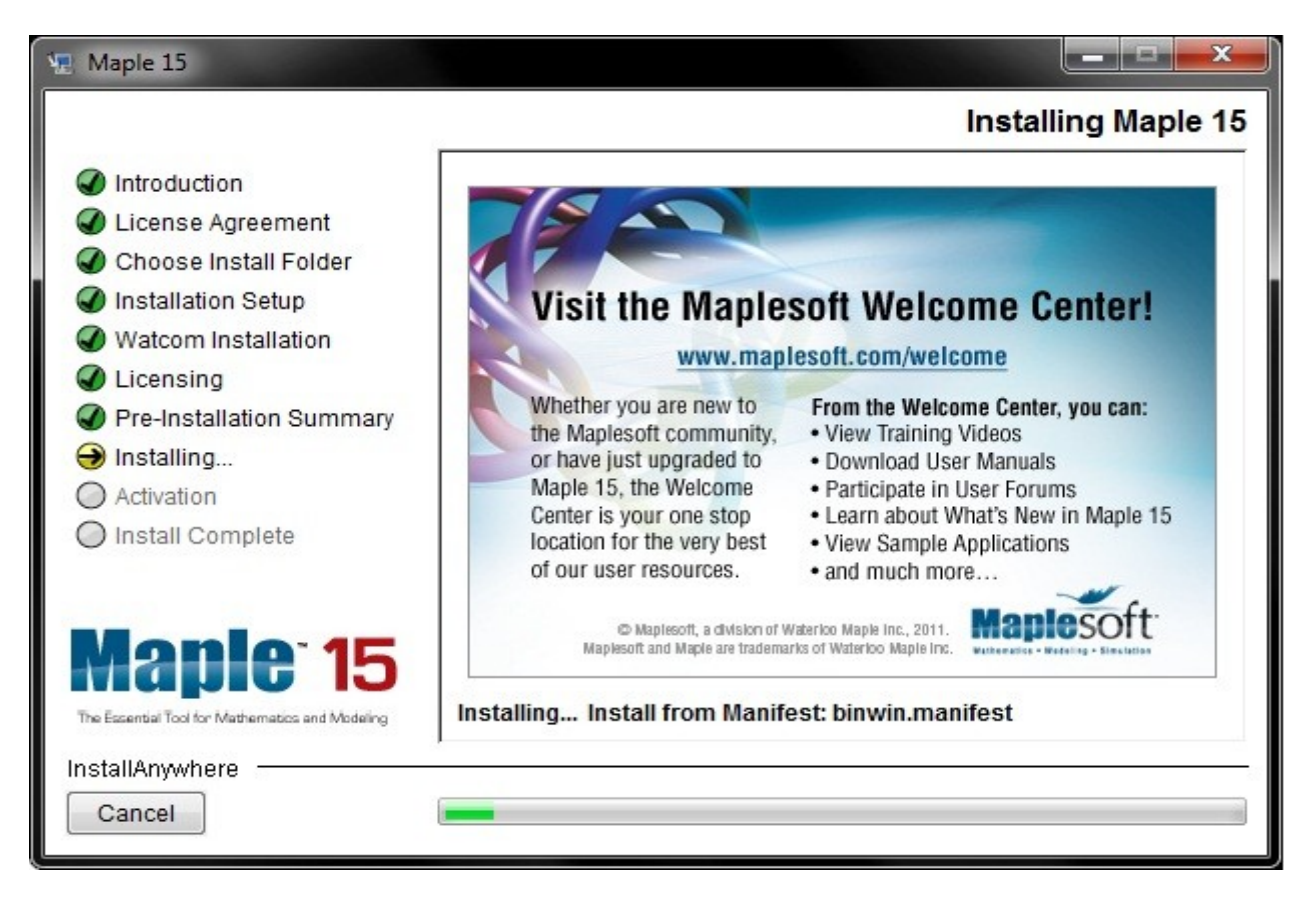

## 18) A instalação foi concluída. Apenas pressione Done.

| 🖳 Maple 15                                                                                                    |                                                                                                    |
|----------------------------------------------------------------------------------------------------|----------------------------------------------------------------------------------------------------|
|                                                                                                    | Install Complete                                                                                                    |
| <ul> <li>Introduction</li> <li>License Agreement</li> <li>Choose Install Folder</li> <li>Installation Setup</li> <li>Watcom Installation</li> <li>Licensing</li> <li>Pre-Installation Summary</li> <li>Installing</li> <li>Activation</li> <li>Install Complete</li> </ul> | Congratulations! Maple 15 has been successfully installed to:<br>C:\Program Files\Maple 15<br>Press "Done" to quit the installer.                                 |
| The Escential Tool for Mathematics and Modeling InstallAnywhere Cancel                                                                                                    | You should restart the system to complete the installation. <ul> <li>Yes, restart my system</li> <li>No, I will restart my system myself</li> </ul> Previous Done |

Aguarde enquanto o software é configurado para seu sistema.

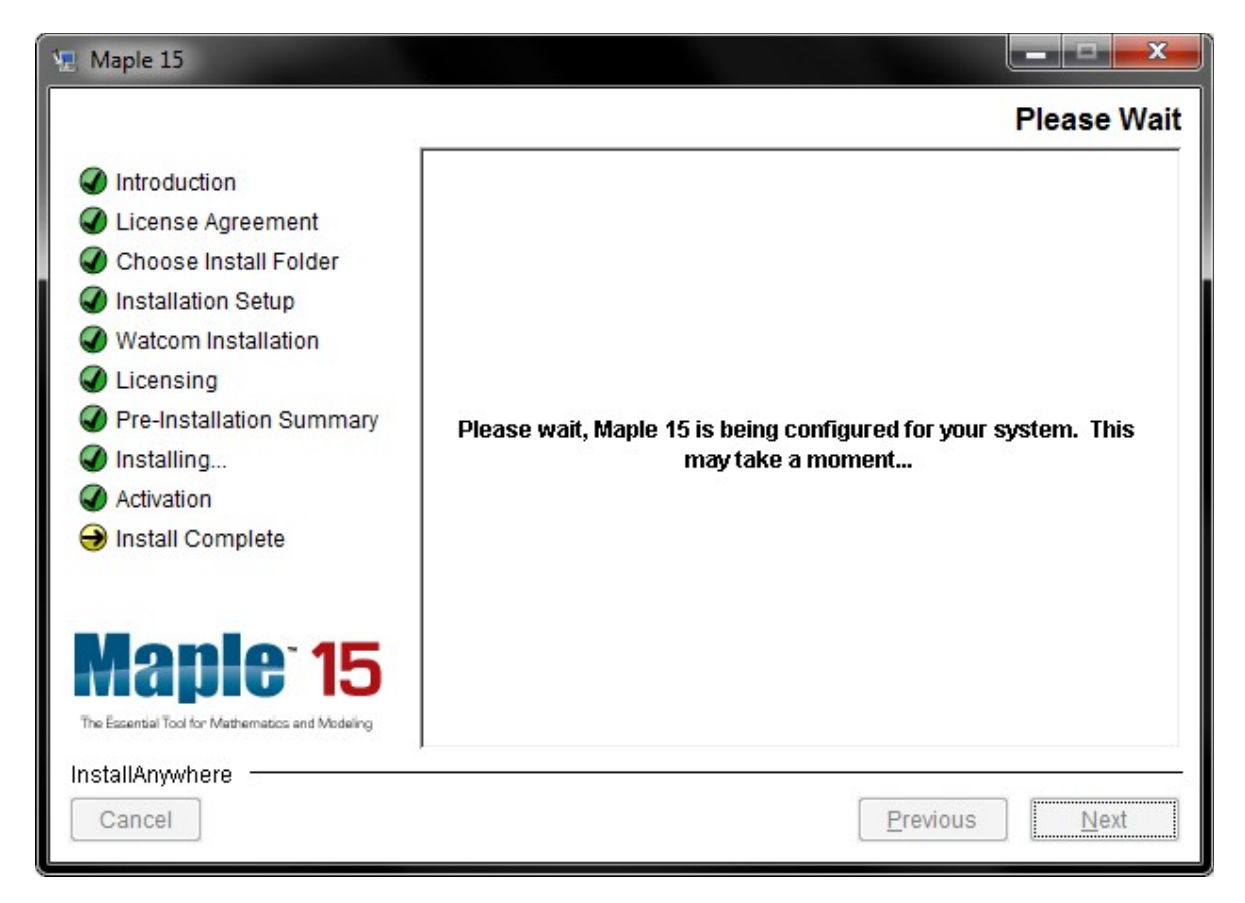

19) Após a instalação o Sistema irá solicitar para reiniciar a máquina. Salve todos seus trabalhos e pressione **Restart**.

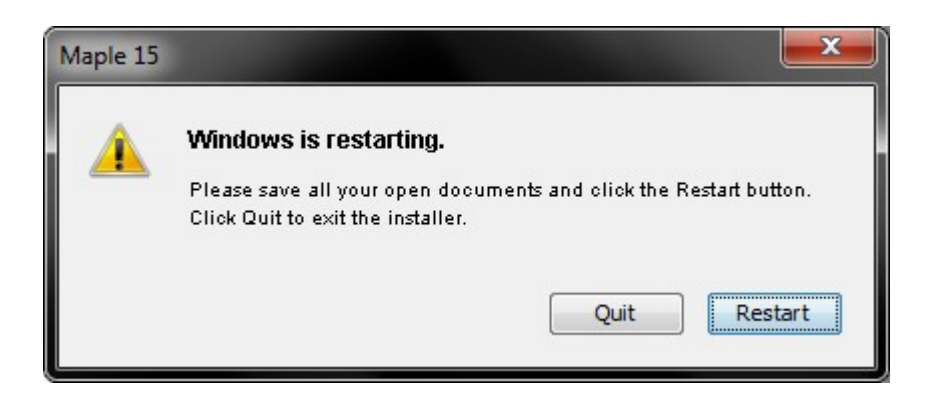